## 🗩 iMC EPS鹰视扫描器版本查看方法

iMC EPS **潘韬略** 2021-08-04 发表

问题描述

iMC EPS鹰视扫描器版本查看方法

| 解  | 决方法        |                |             |               |        |       |       |       |              |                |            |
|----|------------|----------------|-------------|---------------|--------|-------|-------|-------|--------------|----------------|------------|
| 1、 | 通过I        | EPS服           | 务器了         | 「面添加          | 叩完扫描器质 | 适看, 位 | 這示意如  | 1下截图: |              |                |            |
|    |            | <b>利加理</b> > 1 | 白猫配置:       | > 扫描器管        | 1      |       |       |       |              | and the second |            |
|    | 扫描器        | 管理             |             |               |        |       |       |       |              |                |            |
|    | 扫描器名称      |                |             |               |        |       |       | 扫描器分组 |              |                |            |
| -  |            |                |             |               | 至      |       |       |       |              |                |            |
|    | <b>M</b> : | 8类型            | 1           | <b>19</b>     |        | -     |       | N     | <b>π</b>     |                |            |
| ł  |            |                |             |               |        |       |       |       |              |                |            |
|    | 1920       |                | 令人尽         | 扫描            | 待审批扫描器 | 网关信息  | NVR信息 | 扫描策略  | AD城控         |                |            |
|    |            | 秋志 =           | <b>E</b> #1 | 16 <b>0</b> - |        | 109 F | 网络类型  | NATER | 臣本号          | 扫描器分组          | 日指时间:      |
|    |            | 在线             |             |               |        | 12000 | 首通    |       | 7.3 E0608P01 | 未分組            | 2021-08-04 |
|    | 共有         | 未记录・言          | 当前第1-1      | 1 • 第 1/1 ]   | τ.     |       |       | -     |              |                |            |
|    |            |                |             |               |        |       |       |       |              |                |            |

2、扫描器安装路径下, /EScan/conf 目录下有个version文件, 记录着版本号, 也可以对应查看

| <pre>configsversion OUTPortconfig.cfg inferences.cfg outputResult.log model2type.cfg pen_ex.fp OUT ping.log [root@localhost conf]# vim version [root@localhost conf]# pwd /root/Escan/conf]# cat version 7.3 E0068P02[root@localhost conf]# [root@localhost conf]# [root@localhost conf]# [root@localhost conf]# [root@localhost conf]# [root@localhost conf]# [root@localhost conf]# [root@localhost conf]# [root@localhost conf]# [root@localhost conf]#</pre> | priorities.cfg<br>psvnat.inf<br>psvterms.inf<br>ScanResultCache.xml | <pre>Script_workHelper_Conf.xml snmp_device.csv syslog.xml term_flict.cfg</pre> | type_cascade.cfg<br>vendor_shift.cfg<br>version<br>workerConf.xml |
|----------------------------------------------------------------------------------------------------|---------------------------------------------------------------------|---------------------------------------------------------------------------------|-------------------------------------------------------------------|
| [root@localhost conf]# more version<br>7.3 E0608P02                                                                                                    |                                                                     |                                                                                 |                                                                   |
| [root@localhost_cont]#                                                                                                    |                                                                     |                                                                                 |                                                                   |
| obaXterm by subscribing to the professional edition here: https://mobaxterm.mobatek.n                                                                                                    | net                                                                 |                                                                                 |                                                                   |